ПЛАТФОРМА

#### РУКОВОДСТВО ПОЛЬЗОВАТЕЛЯ

Мобильное приложение Pro mobile

Версия 1.2

| Вход в систему              | 2  |
|-----------------------------|----|
| Вотчлист                    | 3  |
| Аналитика                   | 3  |
| Вотчлист                    | 6  |
| Заказ                       | 13 |
| Простой вид тикета          | 13 |
| Профессиональный вид тикета | 15 |
| График                      | 17 |
| Книга                       | 19 |
| Инфо                        | 20 |
| Позиции                     | 21 |
| Позиции                     | 21 |
| История                     | 23 |
| Заказы                      | 24 |
| Заказы                      | 24 |
| Недавние заказы             | 26 |
| Чат                         | 29 |
| Еще                         | 31 |
| Язык                        | 34 |
| Уведомления                 | 35 |
| История сделок              |    |
| Транзакции                  | 41 |
| Средства                    | 42 |
| Перевод                     | 47 |
| Новости                     | 48 |
| Процентные ставки           | 49 |
| Помощь                      | 52 |
| Заметки о выпуске           | 53 |
| Детали аккаунта             | 54 |
| Настройки торговли          | 55 |
| Частота обновления данных   | 56 |
| Настройки безопасности      | 58 |
| Сбросить настройки          | 58 |
| О приложении                | 59 |
| Выход                       | 59 |

# Мобильное приложение

Мобильное приложение индивидуализируется и размещается для скачивания администратором (брокером) на собственном ресурсе администратора (брокера). Оператор Платформы не осуществляет распространение мобильного приложения.

## Вход в систему

Для входа в систему необходимо ввести логин (электронную почту или номер телефона) и пароль.

После нажатия кнопки "Вход", пользователь сможет войти в систему.

Если у пользователя нет логина и пароля для входа в приложение, он может воспользоваться кнопкой "Регистрация", чтобы зарегистрироваться в приложении. После нажатия кнопки "Демо вход", он сможет залогиниться на демонстрационную среду по почте/номеру телефона, не используя пароль.

| X                     |                         |
|-----------------------|-------------------------|
| Номер телефона        | ИСПОЛЬЗОВАТЬ EMAIL      |
| Пароль                | ۲                       |
|                       | ЗАБЫЛИ?                 |
| вх                    | сод                     |
| Нет аккаунта?<br>Демо | Выберите демо<br>о вход |
| Регис                 | трация                  |
|                       |                         |
|                       |                         |
|                       |                         |

## Вотчлист

#### Аналитика

При нажатии на баланс откроется окно "Analytics" (Аналитика) с двумя вкладками - "Информация о марже" и "Asset distribution" (Распределение активов).

Во вкладке "Информация о марже" отображена информация о торговых показателях счета:

Доступная маржа - общая сумма средств, которую вы можете использовать для торговли в данный конкретный день (остаток маржи минус использование маржи).

Использованная маржа - средства, которые вы уже использовали.

Баланс маржи - сумма средств и активов, которые могут быть использованы для маржинального обеспечения. Рассчитывается как общая сумма валют на счете (включая будущие денежные потоки/ожидаемые расчеты), с учетом мультипликаторов маржинального баланса минус средства, заблокированные для снятия, плюс нереализованная прибыль, плюс начисленные проценты плюс рыночная стоимость поставляемых инструментов (акции, облигации).

Ежедневная ПЛ - дневная сумма прибылей и убытков по всем маржируемым позициям. Ежедневная ПЛ % - ежедневная ПЛ, выраженная в процентах.

Общие активы - сумма текущих активов на счете. В данное значение входят следующие показатели:

Нереализованный P/L - отражение прибыли или убытков, которые могли бы быть реализованы, если бы позиция была закрыта в данный момент. Прибыль или убыток не становится реализованной до тех пор, пока позиция не будет закрыта.

Ожидаемые расчеты - расчеты, которые вы ожидаете получить.

Рыночная стоимость активов - суммарная стоимость активов по текущей рыночной цене.

Денежный баланс - количество валюты, находящейся на вашем счете в данный момент времени.

Под показателем денежного баланса указано его значение в валюте пересчета.

| < Analytic             | < Analytics        |  |  |
|------------------------|--------------------|--|--|
| Информация о<br>марже  | Asset distribution |  |  |
| Маржа                  | 0.22% / 200.00%    |  |  |
| Доступная маржа        | 99,782.65 USD      |  |  |
| Использованная марж    | a 220.24 USD       |  |  |
| Баланс маржи           | 100,002.89 USD     |  |  |
| Ежедневная ПЛ          | 2.89 USD           |  |  |
| Ежедневная ПЛ %        | 0.00%              |  |  |
| Общие активы           | 100,002.89 USD     |  |  |
| — Нереализованный P/L  | 0.00 USD           |  |  |
| — Ожидаемые расчеты    | 0.00 USD           |  |  |
| — Рыночная стоимость а | ктивов 223.13 USD  |  |  |
| — Денежный баланс      | 99,779.76 USD      |  |  |
| USD                    | 99,779.76 USD      |  |  |

Вкладка "Asset distribution" (Распределение активов) содержит диаграмму, отражающую сумму/процент активов различных категорий инструментов на счете.

При нажатии на кнопки "Валюта"/"Процент" переключается отображаемое содержимое между процентами и валютой.

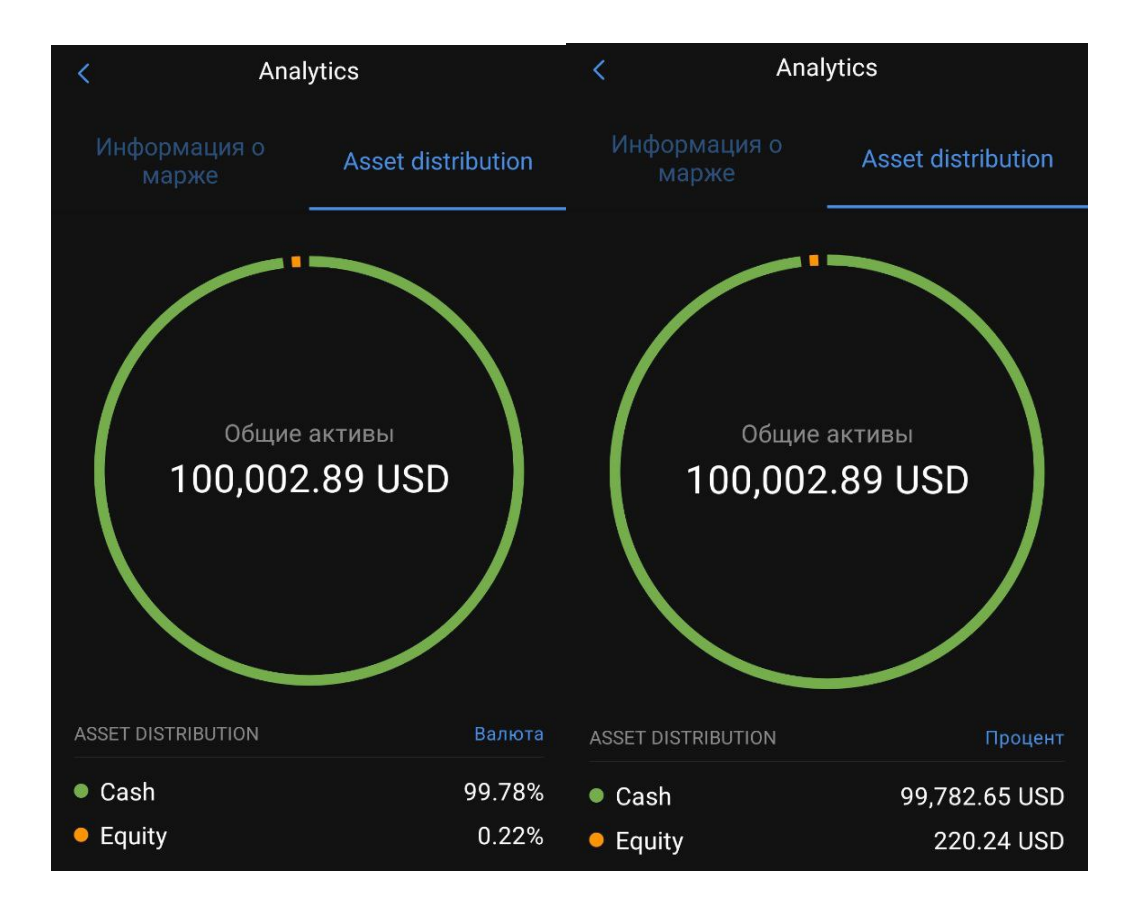

При нажатии на диаграмму, можно изменить валюту пересчета:

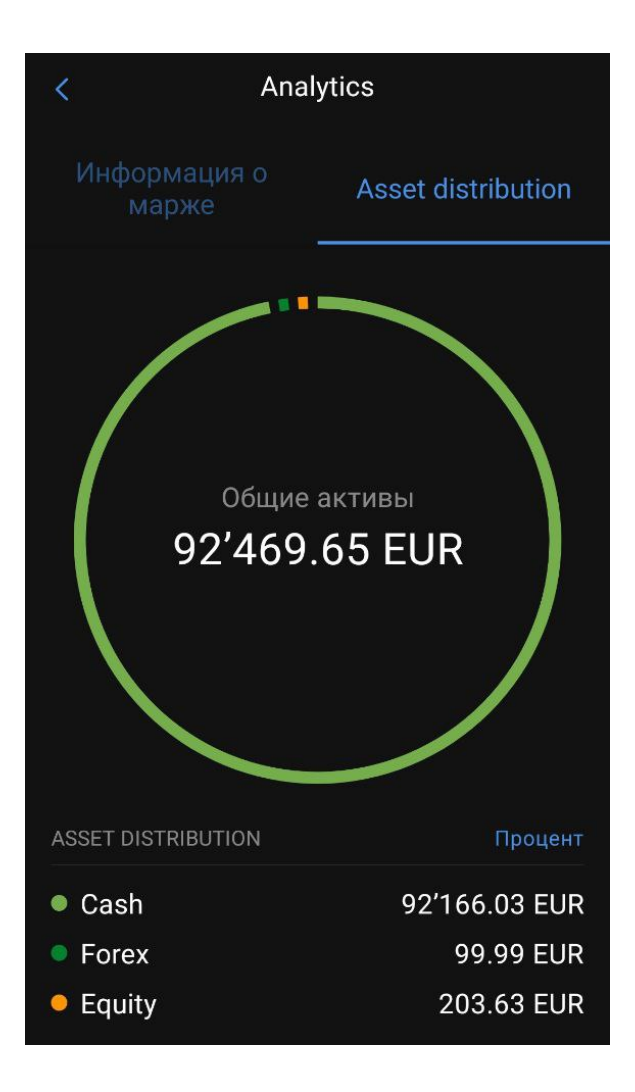

#### Вотчлист

Вотчлист - это инструмент, позволяющий просматривать и отслеживать активы, которые вас интересуют. Экран "Вотчлист" содержит информацию о выбранных для отображения инструментов: текущие цены продажи, покупки, спред и выбранное по умолчанию значение размера сделки. Для удобства вы можете добавить несколько вотчлистов, чтобы использовать разные наборы инструментов и разные биржи. На экран можно добавить неограниченное количество вотчлистов.

| Image: Second second secon | ···· <b>USD</b> →<br>CC              | + …                              |
|----------------------------------------------------------------------------------------------------|--------------------------------------|----------------------------------|
| FX                                                                                                    |                                      |                                  |
| ИНСТРУМЕНТ                                                                                                    | ПРОДАТЬ                              | купить                           |
|                                                                                                    | <sup>1K</sup> 1.0847 <sup>4</sup> 1. | <sup>5</sup> 1.0848 <sup>9</sup> |
|                                                                                                    | 101.159 2                            | 101.179                          |
| EX AUDCAD                                                                                                    | 0.9092 <sup>5</sup> 2.               | 0.90946                          |
|                                                                                                    | <sup>1K</sup> 0.6593 <sup>6</sup> 1. | <sup>5</sup> 0.6595 <sup>1</sup> |
| AAPL.NAS                                                                                                    | · <sup>1</sup> 217.27 o.c            | 3 217.30                         |
|                                                                                                    |                                      |                                  |
|                                                                                                    |                                      |                                  |
|                                                                                                    |                                      |                                  |
|                                                                                                    |                                      |                                  |
|                                                                                                    |                                      |                                  |
| ~ Ô                                                                                                    | ₹ (:                                 |                                  |
| Вотчлист Позиции                                                                                                    | и Заказы Ч                           | ат Еще                           |

Меню в правом верхнем углу экрана содержит опции для настройки отображаемых вотчлистов.

Для добавления нового вотчлиста нажмите кнопку с изображением трех точек и нажмите кнопку "Новый вотчлист" в выпадающем меню.

Для изменения порядка и состава инструментов в нажмите "Редактировать вотчлист". Для удаления выбранного вотчлиста нажмите "Удалить вотчлист".

| د              |                         |            |                     |
|----------------|-------------------------|------------|---------------------|
| demo-701       | <sup>АС</sup> + Новый е | вотчлис    | т                   |
| FX             | 🎤 Редакти               | ровать     | вотчлист            |
| ИНСТРУМЕНТ     | 🛈 Удалить               | вотчлі     | ист                 |
| EURUSD         | 1.08474                 | 1.5        | 1.0848 <sup>9</sup> |
| EX AUDJPY      | 101.15 <sup>2</sup>     | 2          | 101.17 <sup>2</sup> |
| EX AUDCAD      | 0.90926                 | 2.4        | 0.9095 <sup>0</sup> |
|                | <sup>1K</sup> 0.65936   | 1.5        | 0.6595 <sup>1</sup> |
| AAPL.NAS       | <sup>51</sup> 217.45    | 0.02       | 217.47              |
|                |                         |            |                     |
|                |                         |            |                     |
|                |                         |            |                     |
|                |                         |            |                     |
|                |                         |            |                     |
|                |                         |            |                     |
| ~ 6            | € 5                     | $\bigcirc$ | 000                 |
| Вотчлист Позин | ции Заказы              | Чат        | Еще                 |

Чтобы добавить инструмент в вотчлист, нажмите на "+" и выберите нужный инструмент из выпадающего меню. Количество инструментов в каждом вотчлисте не может превышать 50. Поиск в списке инструментов можно осуществить введя код инструмента в поле "Поиск символа" или пролистав список и выбрав инструмент из списка. Цвет значка инструмента зависит от его категории. После нажатия кнопки "Сохранить", выбранные инструменты будут отображаться в вотчлисте.

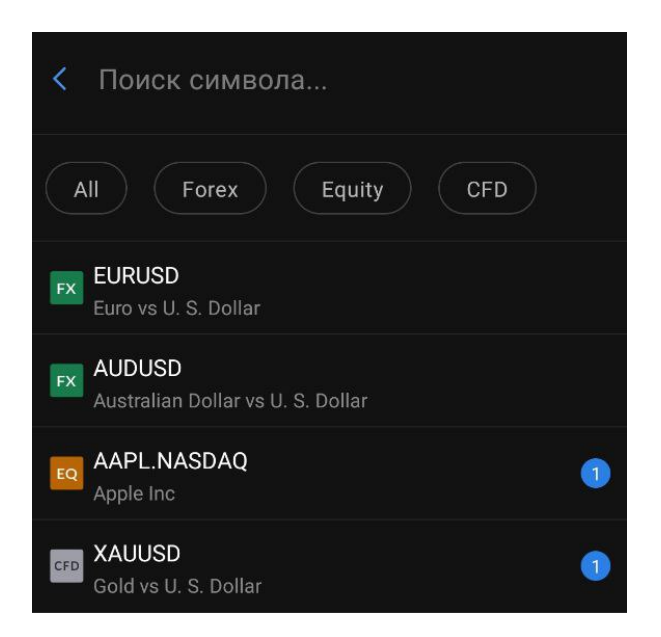

Кнопка с изображением глаза в левом верхнем углу экрана, можно показать/скрыть текущий баланс счета.

| 100'011.20 L<br>demo-700 ACC | ISD >               |           | + ••••              |
|------------------------------|---------------------|-----------|---------------------|
| 1                            |                     |           |                     |
| ИНСТРУМЕНТ                   | продать             |           | купить              |
| EURUSD                       | 1.0803 <sup>3</sup> |           | 1.08047             |
| 🛛 AUDUSD                     | 0.6526 <sup>5</sup> | 1.6       | 0.6528 <sup>1</sup> |
| 🔣 AUDCAD                     | 0.9048 <sup>3</sup> | 2.3       | 0.90506             |
|                              |                     |           |                     |
|                              |                     |           |                     |
|                              |                     |           |                     |
|                              |                     |           |                     |
|                              |                     |           |                     |
|                              |                     |           |                     |
|                              |                     |           |                     |
|                              |                     |           |                     |
|                              | <b>с</b>            | ()<br>Vat | <b>000</b>          |

Чтобы купить или продать любой вид актива, нажмите на кнопки BUY и SELL.

Шкала объемов позволяет масштабировать объемы покупки/продажи.

Вы можете добавить шкалу объемов в вотчлист, нажав кнопку Σ. Вы можете настроить шкалу объемов для разных инструментов.

Вы можете переключать представление вотчлиста между списком и сеткой, нажав на кнопки ≡ и ❖ соответственно.

Экран "Вотчлист" содержит информацию о выбранных для отображения на данном экране инструментов: текущие цены продажи, покупки, спред и выбранное по умолчанию значение размера сделки. На данный экран можно добавить неограниченное количество вотчлистов. Количество инструментов в каждом списке не может превышать 50. Добавить новый инструмент в вотчлист можно, нажав на "+".

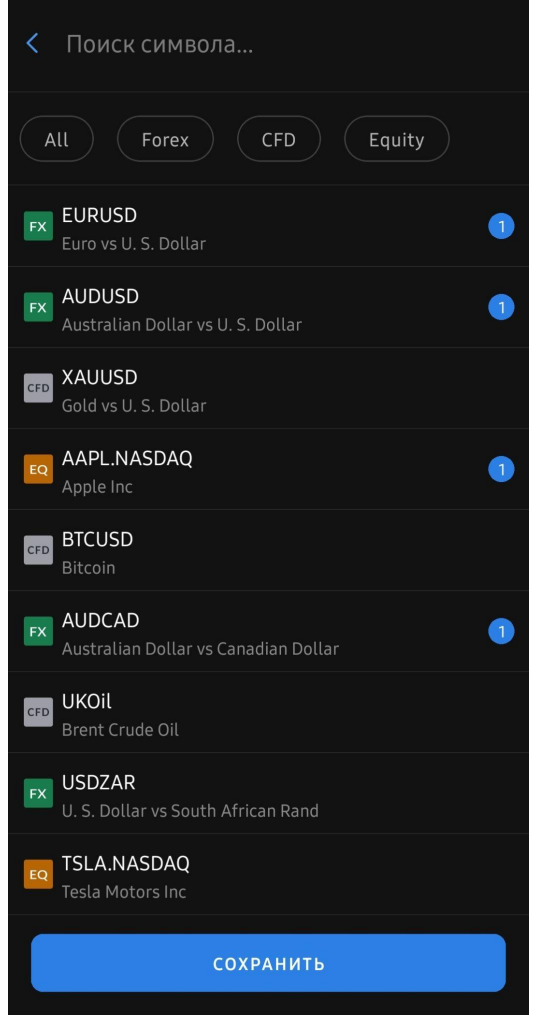

Экран редактирования инструментов, доступных для просмотра в текущем вотчлисте, открывающийся при нажатии на кнопку "+".

| ©                     | ווכח ג              |            |                     |
|-----------------------|---------------------|------------|---------------------|
| demo-701 A0           | 🕂 Новый вс          | тчлис      | ст                  |
| FX                    | 🖍 Редактир          | овать      | вотчлист            |
| ИНСТРУМЕНТ            | 🗊 Удалиты           | вотчлі     | ист                 |
|                       | 1.08474             | 1.5        | 1.0848 <sup>9</sup> |
|                       | 101.15 <sup>2</sup> | 2          | 101.17 <sup>2</sup> |
| AUDCAD                | 0.90926             | 2.4        | 0.9095 <sup>0</sup> |
| AUDUSD                | 0.65936             | 1.5        | 0.6595 <sup>1</sup> |
| AAPL.NAS<br>Apple Inc | 217.45              | 0.02       | 217.47              |
|                       |                     |            |                     |
|                       |                     |            |                     |
|                       |                     |            |                     |
|                       |                     |            |                     |
|                       |                     |            |                     |
|                       |                     |            |                     |
| ~ Ô                   | ,<br>↓              | $\bigcirc$ | 000                 |
| Вотчлист Позиции      | Заказы              | Чат        | Еще                 |

При нажатии на инструмент в вотчлисте откроется окно инструмента, содержащее в верхней части экрана иконку инструмента, его тикер и тенор, кнопку настроек, кнопку с изображением колокольчика и четыре вкладки:

При нажатии на кнопку с изображением колокольчика откроется модальное окно с возможностью настроить оповещение об изменении цены инструмента. Можно настроить оповещение относительно цены инструмента или процента изменения его

цены. При нажатии кнопки "Добавить оповещение", данные о нем сохранятся. При достижении указанной цены, на устройство придет уведомление.

|                                   | EURUSD                          | )24              | ¢ 0          |
|-----------------------------------|---------------------------------|------------------|--------------|
|                                   |                                 |                  | <b>ΝΗΦ</b> Ο |
| Мин. разм                         | иер заказа (в л                 | ютах)            | 1            |
| Размер ло                         | ота                             |                  | 1            |
| Цена за п                         |                                 | Валю             | та за юнит   |
| Плечо длі                         | инных позици                    |                  | 1:10         |
| Плечо ког                         | лотких позици                   | й                | 1.10         |
| Добав                             | вить опове                      | щение о          | цене         |
| Цена<br><b>1.08</b> 4<br>Рыночная | <b>454 +</b><br>1 цена: 1.08129 | Процент<br>0.3%  | • +          |
| •                                 | тмена                           | ДОБАВИ<br>Повеще | ТЬ О<br>НИЕ  |

Кнопка настроек (с изображением шестеренки) открывает модальное окно, в котором можно выбирать между простым и профессиональным отображением тикета на вкладке "Заказ", а также выбрать формат отображения, количество строк и шаг цены в биржевом стакане на вкладке "Книга". При нажатии кнопки "Сохранить", настройки будут применены.

| < FX                  | EURUSD<br>SPOT 31.07.20 | )24                | ٥                        |        |
|-----------------------|-------------------------|--------------------|--------------------------|--------|
|                       |                         |                    |                          |        |
| sell eur <b>1.082</b> | 17↓                     | <mark>↓</mark> 1.0 | <sup>вич еџ</sup><br>823 | R<br>1 |
|                       | Настр<br>и              | ойк                | >                        | ×      |
| ПРОСМОТР              | Р ЗАКАЗА                |                    |                          |        |
| Простой               | і Проф                  | ессиональн         | ый                       |        |
| настройк              | и книги                 |                    |                          |        |
| 1 столбо              | ец 2 ко                 | лонки              |                          |        |
| Количес<br>10         |                         |                    |                          |        |
| Шаг цен<br>0.0000     | ы<br>)1                 |                    |                          |        |
|                       | COXPA                   | нить               |                          |        |
|                       |                         |                    |                          |        |

Заказ - окно информации о выбранном инструменте, позволяющее разместить торговую заявку.

График - торговый график по выбранному инструменту, предоставляемый сервисом TradingView.

Книга - рыночный стакан по выбранному инструменту.

Инфо - информация об инструменте.

## Заказ

#### Простой вид тикета

Во вкладке отображается тикет, с помощью которого клиент может торговать на Платформе.

Красная и зеленая кнопки с отображением цен предназначены для выставления торговой заявки. Красная - заявка на продажу, зеленая - заявка на покупку.

Дневной диапазон цен - расположен под тикером и показывает самую высокую и самую низкую цены на торговый инструмент в течение дня.

Вкладки типов ордеров:

Вкладка "Market" в тикете позволяет купить или продать акцию по текущей наилучшей доступной цене на рынке.

Вкладка "Limit" в тикете позволяет купить или продать акцию с ограничением по максимальной цене, которая будет уплачена, или минимальной цене, которая будет получена.

Вкладка "Stop" в тикете позволяет вам создать условную заявку, которая использует трейлинг-сумму, а не конкретно указанную стоп-цену, для определения момента подачи рыночной заявки.

Сумма - количество активов, выраженное в пунктах. Дополнительные значки в строке "сумма" позволяют сразу выбрать количество активов, которыми вы хотите торговать. Квадратный значок в строке "сумма" позволяет быстро установить желаемое количество активов, которые вы хотите купить или продать.

Поле Price на вкладке Limit позволяет установить цену, по которой вы хотите разместить заявку.

| < EURUS                                  | D<br>.2024   |            | <b>o</b> D         |
|------------------------------------------|--------------|------------|--------------------|
| ЗАКАЗ ГРАФИК                             |              |            |                    |
| sell eur<br>1.08114 <sup>+</sup>         | <b>↑1</b>    | ви<br>.081 | Y EUR<br><b>28</b> |
| 1.0812 1.0867                            |              | Сегодн     | я -0.37%           |
| Инструме                                 | ент с плечом | 1          |                    |
| Market L                                 | imit         | Sto        | p                  |
| <b>1K</b> 10K 100K                       | . 1M         | 5M         | 10M                |
| сумма<br>1′000                           |              | +          |                    |
| ТЕЙК-ПРОФИТ / СТОП-ЛО                    | 000          |            | ~                  |
| ДЕТАЛИ ТОРГОВЛИ                          |              |            |                    |
| ПРОДАТЬ                                  | КУПИТЬ       |            |                    |
| Номинальная<br>стоимость USD<br>1′081.00 | 1'081.00     |            |                    |
| Маржа после сделки<br>USD                |              |            |                    |
| 0.33                                     | 0.33         |            |                    |
| Оценочные комиссии                       |              |            | 0 USD              |

В поле "Стоп-лосс вы устанавливаете заявку на автоматическую продажу активов при падении котировок до установленного вами уровня.

В поле "Тейк-профит" вы устанавливаете заявку на автоматическую продажу активов, когда котировки поднимаются выше установленного вами уровня.

В графе "Детали торговли" отображается значение маржи, влияние заявки на маржу и маржа после сделки.

Оценочные комиссии - ожидаемая комиссия за сделку.

| < <b>FX</b>                        | EURUSD<br>SPOT 02.08.2  | 024              | <b>¢</b> ل      |
|------------------------------------|-------------------------|------------------|-----------------|
| ЗАКАЗ                              |                         | КНИГА            |                 |
| sell eur<br><b>1.083</b>           | 78↑ <sub>1.</sub>       | <sup>7</sup> 1.0 | вич еик<br>8395 |
| ΤΕЙΚ-ΠΡΟΦΙ                         | 1Т / СТОП-ЛОС           | c                | ^               |
| Тейк-п<br>Оцен. при                | ірофит<br>ібыль: Провеј | -                | - +             |
| Стоп-л<br>Оцен. убь                | ІОСС<br>іток: Провери   | -                | - +             |
| <b>ДЕТАЛИ ТОР</b><br>ПРОДАТЬ       | ГОВЛИ                   | купить           |                 |
| Номинальн<br>стоимость<br>1'000.00 | ая<br>EUR               | 1'000.00         |                 |
| Влияние на<br>-100.00              | маржу EUR               | -100.00          |                 |
| Маржа пос.<br>EUR                  | ле сделки               |                  |                 |
| 0.11                               |                         | 0.11             |                 |
| Оценочные                          | комиссии                |                  | 0 EUR           |

#### Профессиональный вид тикета

Профессиональный вид тикета позволяет выбрать из большего количества типов ордеров и их длительностей (в зависимости от того, какие поддерживаются провайдером ликвидности):

Market - заявка на покупку/продажу по рыночной цене.

Market if touched - заявка на покупку или продажу актива по цене ниже или выше рыночной.

Limit - заявка на покупку или продажу по заданной или более выгодной цене.

Limit if touched - изначально цена заявки будет установлена на уровне, выгодном для текущего рынка. Если рыночная цена начнет отдаляться от начальной цены-триггера,

то триггер и лимитная цена последуют за рынком и будут скорректированы на установленные пользователем сумму скольжения и сдвиг лимита.

Trailing stop - разновидность заявки, которая служит для ограничения убытков в случае, если цена пойдёт против трейдера. При достижении указанного значения трейлинг стопа, заявка исполняется. Также значение можно изменить после выставления заявки Stop - заявка на покупку актива при росте его рыночной цены до заданного уровня.

Stop-limit - лимитная заявка на покупку или продажу, который будет выставлен при достижении или преодолении указанной стоп-цены рынком

ОСО - представляет собой две обычных отложенных заявки (например, один из них лимит, а другой - отложенный стоп), которые связаны между собой функцией взаимоотмены. Т. е. при исполнении одной из этих заявок, вторая автоматически удаляется системой.

В зависимости от типа заявки, для нее можно выбрать разную длительность (Duration):

GTC (Good Till Cancelled) - заявка, действующая до отмены или завершения торговой сделки.

IOC (Immediate-or-cancel) - заявка исполняется немедленно или отменяется биржей. IOC-заявки допускают частичное исполнение.

Fill-or-kill заявка (FOK) - обычно лимитные заявки, которые должны быть исполнены или отменены немедленно.

GTD (Good Till Date «остающаяся в силе до даты») - заявка активна до определенной даты, если не исполнена или не отменена до нее.

Day - заявка на покупку или продажу ценных бумаг, которая автоматически теряет силу, если не выполняется в день размещения.

В профессиональном типе тикета возможна установка значения Price Tolerance (ценового допуска). Между моментом размещения заявки и его получением провайдером проходит некоторое время. Ценовой допуск устанавливает допустимое изменение цены для заявки, так что она все равно будет исполнена и не будет отменена.

Ползунок Reduce only позволяет обратиться только к уменьшению существующей позиции. Как только заявке нечего будет уменьшать - она отменится сама.

| 16:58 🐵 두 😂 🚳 '                   | <b>، و ب</b>       | 80  R      | 029%                  |
|-----------------------------------|--------------------|------------|-----------------------|
| C EURUS                           | <b>D</b><br>3.2024 |            | <b>o</b> D            |
| ЗАКАЗ ГРАФИК                      |                    |            |                       |
| sell eur<br>1.08413↓              | 1.6 <b>^1</b>      | ви<br>.084 | Y EUR<br>29           |
| 1.0814 1.08431                    |                    | Сегодн     | <mark>ня 0.09%</mark> |
| Инструм                           | ент с плечом       | И          |                       |
| <b>1</b> K 10K 100F               | < 1M               | 5M         | 10M                   |
| Сумма<br><b>1'000</b>             |                    | +          |                       |
| Тип заказа<br>Рынок               |                    |            | ~                     |
| Толерантность цены<br>О           |                    |            | +                     |
| Продолжительность<br>I.O.C.       |                    |            | ~                     |
| ТОЛЬКО УМЕНЬШЕНИЕ                 |                    |            |                       |
| ТЕЙК-ПРОФИТ / СТОП-Л              | 000                |            | ~                     |
| <b>ДЕТАЛИ ТОРГОВЛИ</b><br>ПРОДАТЬ | купить             |            |                       |

## График

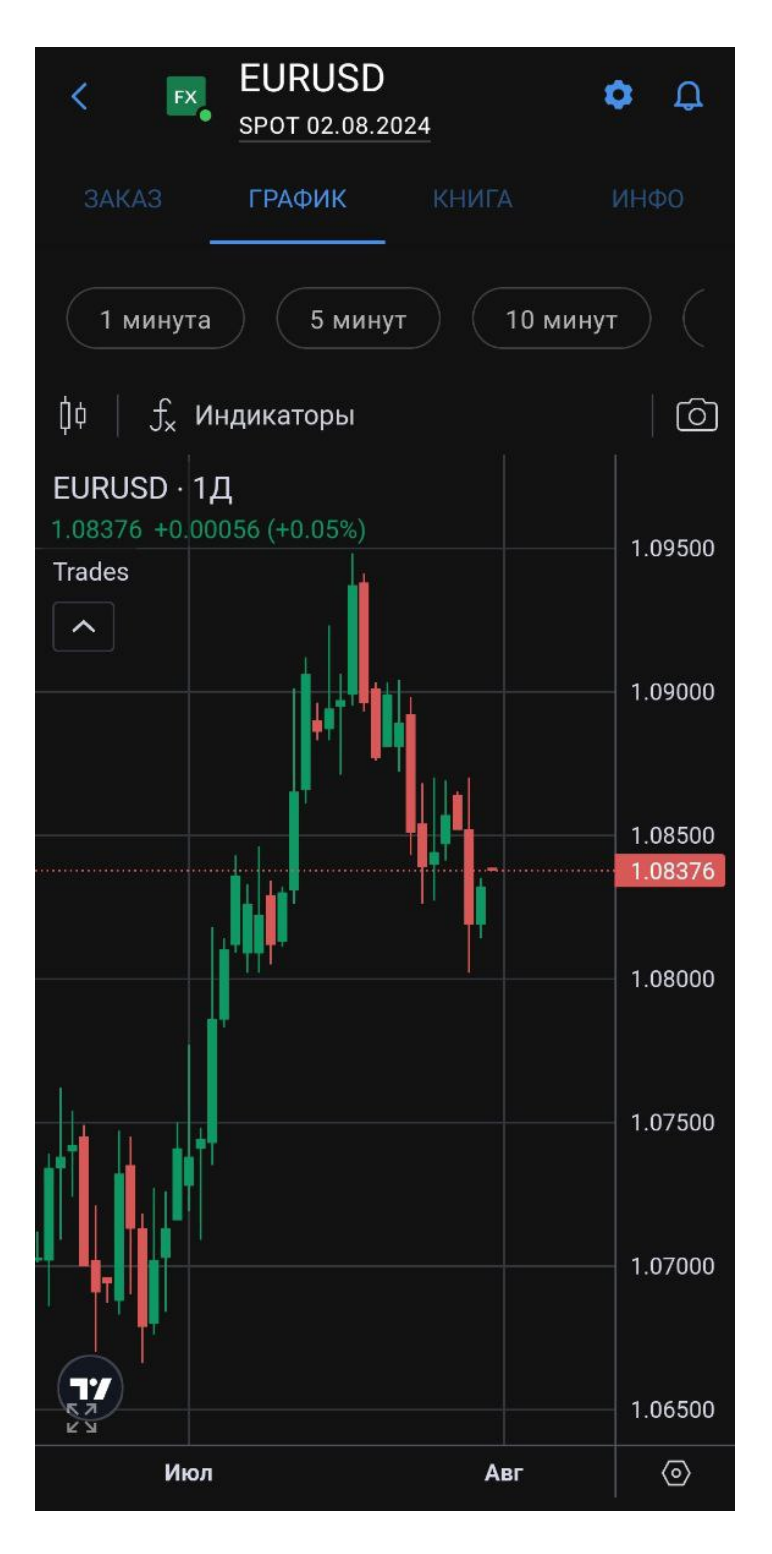

В этом виджете вы можете увидеть графики изменений для инструмента.

В верхней части графика можно выбрать период для отображения информации - от 1 минуты до 1 месяца.

Под ней можно настроить вид отображения элементов графика и добавить на график торговые индикаторы.

В правом нижнем углу экрана доступна более глубокая настройка графика.

Нажав на "Trades" на графике можно настроить отображение на нам сделок.

Подробности о настройках графика можно найти на сайте сервиса TradindView.

#### Книга

| < FX.   | EURUSD<br>SPOT 02.08.20 | ¢ ¢   |             |
|---------|-------------------------|-------|-------------|
| ЗАКАЗ   | ГРАФИК                  | КНИГА | ИНФО        |
| СПРОС   | ЦЕНА                    | Г     | предложение |
|         |                         |       |             |
| 1.08377 |                         |       | 5'000'000   |
| 1.08377 |                         |       | 3'000'000   |
| 1.08376 |                         |       | 1'000'000   |
| 1.08376 |                         |       | 500'000     |
| 1.08376 |                         |       | 100'000     |
|         | 1.7                     | ţ     |             |
| 1.0836  |                         |       | 100'000     |
| 1.0836  |                         |       | 500'000     |
| 1.0836  |                         |       | 1'000'000   |
| 1.08359 |                         |       | 3,000,000   |
| 1.08359 |                         |       | 5'000'000   |

В этом виджете вы можете увидеть текущее значение цены актива, информацию о суммах bid (продажа) и ask (покупка).

Параметр "Цена" показывает цену за актив, которая может меняться в зависимости от объема ордера.

Поскольку торговая сессия для большей части инструментов активна только в определенный период времени, в часы, когда инструмент находится в оффлайн сессии, данных для стакана нет, а вместо этого отображается информация, в которой указано время до начала торговой сессии.

Когда по какому-либо торговому инструменту идет торговая сессия и поступают цены, трейдер видит котировки в стакане.

#### Инфо

Здесь отображается подробная информация об инструменте и графике торгов.

| < EURUSD<br><u>SPOT 02.08.2024</u> | <b>¢</b> Q | < EX                                      | EURUSD<br>SPOT 02.08.202 | 24                   | ¢ ¢         |
|------------------------------------|------------|-------------------------------------------|--------------------------|----------------------|-------------|
| ЗАКАЗ ГРАФИК КНИГА                 | ИНФО       |                                           |                          | КНИГА                | ИНФО        |
| ОБ ИНСТРУМЕНТЕ                     |            | Цена за пун                               | нкт                      | Валюта               | а за юнит   |
| Тип инструмента                    | _ Leverage | Плечо длин                                | ных позиций              |                      | 1:10        |
| Валюта квотирования                | USD        | Плечо корс<br>Кросс мар                   | отких позиции<br>ка      |                      | 1:10<br>Нет |
| Базовая валюта                     | EUR        | Минималы                                  | ный прирост ц            | ены                  | 0.00001     |
| Размер пункта                      | 0.0001     | Срок                                      |                          |                      | SPOT        |
| Мин. размер заказа (в лотах)       | 1          | Фиксирова                                 | нный символ              | FX.EURU              | SD_SPOT     |
| Размер лота                        | 1          | Дата валю <sup>.</sup>                    | тирования                | 0                    | 2.08.2024   |
| Цена за пункт Валют                | га за юнит | Своп длинн                                | ных позиций (г           | проценты)            | 2           |
| Плечо длинных позиций              | 1:10       | Своп корот                                | гких позиций (г          | проценты)            | 1           |
| Плечо коротких позиции             | 1:10       |                                           |                          |                      | Main        |
| кросс маржа                        | Нет        |                                           |                          |                      | Ivialii     |
| минимальныи прирост цены           | 0.00001    | <ul> <li>Offline</li> <li>Main</li> </ul> | 00:0<br>00:3             | 00-00:30<br>30-23:55 |             |
| Срок                               | SPOT       | • Offline                                 | 23:5                     | 55—23:59             |             |
| Фиксированный символ FX.EURI       | USD_SPOT   |                                           |                          |                      |             |
| Дата валютирования С               | 02.08.2024 | ✓ Скрыть е:                               | женедельное р            | асписание            |             |
| Своп длинных позиций (проценты)    | 2          | Сегод<br>ня                               | J Fri Sat                | Sun Mo               | n Tue       |
| Своп коротких позиций (проценты)   | 1 -        |                                           |                          |                      |             |

## Позиции

### Позиции

Вкладка "Позиции" отображает статистику открытых позиций в разрезе категории инструмента.

В категории указана сумма прибыли-убытков по открытым позициям.

Под тикером инструмента указаны точка безубыточности инструмента (цена инструмента, при которой позиция может быть закрыта без потерь) и текущая рыночная цена.

Также для каждой позиции указан ее объем и прибыль/убыток по ней.

Кнопка "Закрыть все" позволяет закрыть все позиции в определенной категории.

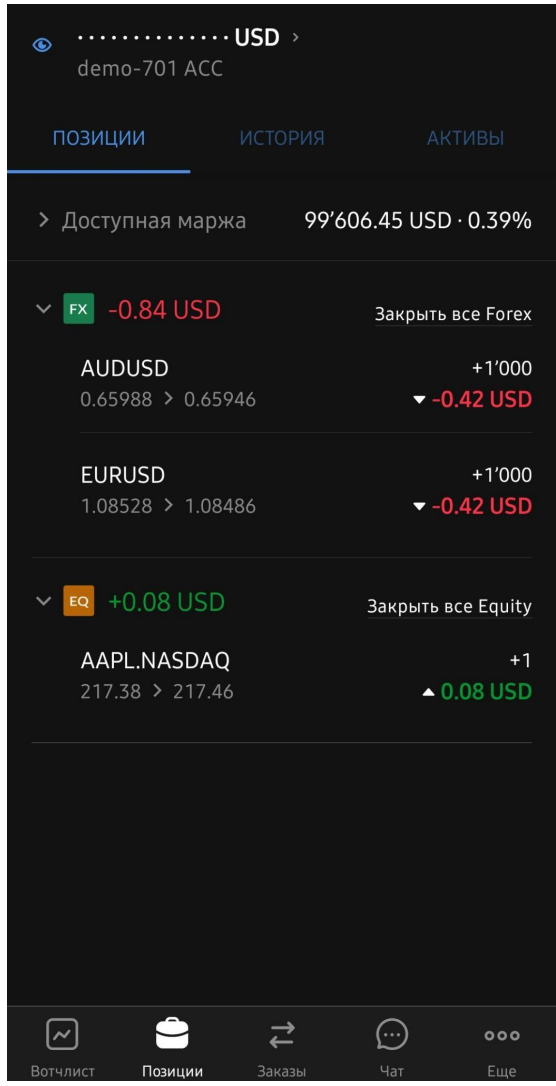

При нажатии на позицию в списке, для нее будет отображена подробная информация: Сумма - сумма инструмента, с которым вы работаете.

Общий P/L (прибыль/убыток) по позициям - отображает общие прибыль/убыток по позиции на вашем счете с момента ее открытия.

Реализованный прибыль/убыток - прибыль/убыток по позиции, которая была инициирована (открыта) и затем закрыта.

Ежедневный П/У - торговый результат по Вашему счету за текущий торговый день. Рыночная цена - рыночная цена инструмента.

Безубыточность - цена инструмента, при которой позиция может быть закрыта без потерь.

Хеджирование - была ли позиция открыта в хеджинговом режиме торговли.

Нереализованный P/L - отражение прибыли или убытка, которые могли бы быть получены, если бы позиция была закрыта в данный момент.

AVP - сумма цен всех сделок в позиции разделенная на сумму всех сделок.

Рыночная стоимость - рыночная цена позиции по активу в валюте пересчета.

Дата открытия - дата, когда была открыта позиция.

В таблице "Тип прибыли/убытка" указаны тип прибыли/убытка, последний и суммарный ("Итого") результаты по нему.

В таблице "Сделки" указаны сделки, из которых сформирована позиция и краткая сводка по каждой из сделок, содержащая информацию о дате формирования сделки, ее объеме, цене инструмента и прибыли/убытке по ней.

Внизу раздела расположена кнопка "Закрыть позицию", при нажатию на которую откроется модальное окно, позволяющее закрыть позицию целиком или частично.

| < AUDUSD<br>SPOT 29.07.2024                                    |           |                       |                        |  |  |
|----------------------------------------------------------------|-----------|-----------------------|------------------------|--|--|
| Сумма позиции                                                  |           |                       | 1K                     |  |  |
| Общий Р/L по по                                                | зициям    |                       | <del>-</del> -4.55     |  |  |
| Реализованная<br>Прибыль/Убыток                                |           | Нереализов<br>P/L     | <sup>анный</sup> -4.55 |  |  |
| Ежедневная П/У                                                 | -4.55     | AVP                   | 0.65988                |  |  |
| Рыночная цена О                                                | .65533    | Рыночная<br>стоимость | 655.33                 |  |  |
| Безубыточность О                                               | .65988    | Дата<br>открытия      | 25.07.2024             |  |  |
| Хеджирование                                                   | Нет       |                       |                        |  |  |
| ТИП ПРИБЫЛИ/<br>УБЫТКА<br>———————————————————————————————————— | ПОС       | ЛЕДНИЙ ИТ             | ГОГО                   |  |  |
| UNREALIZED                                                     | -4.55     | 5                     | .55                    |  |  |
| + Стоп-лосс + Те                                               | йк-профит |                       |                        |  |  |
| 25.07.2024 02:00<br>+1K @ 0.65988                              |           |                       | -4.55                  |  |  |
|                                                                |           |                       |                        |  |  |
| ЗА                                                             | КРЫТЬ П   | озицию                |                        |  |  |

### История

Вкладка "История" отображает информацию о финансовых результатах по закрытым позициям. Также данная вкладка содержит кнопку фильтра, с помощью которого можно установить диапазон дат, по которому отображается список закрытых позиций.

| ∕<br>€<br>demo-               | -701 ACC    | USD →   |            | 50                       |
|-------------------------------|-------------|---------|------------|--------------------------|
| позици                        | 1           | ИСТОРИЯ | A          | КТИВЫ                    |
| 24.07.2024                    |             |         |            |                          |
| <b>AUDJPY</b><br>18:01:31 • 1 | 101.224 > 1 | 101.237 | ,          | -1′000<br>▼ -13 JPY      |
| AUDCAD<br>18:01:22 • (        | ).90956 > ( | ).90925 |            | +1′000<br><b>▼ 0 CAD</b> |
|                               |             |         |            |                          |
|                               |             |         |            |                          |
|                               |             |         |            |                          |
|                               |             |         |            |                          |
|                               |             |         |            |                          |
|                               |             |         |            |                          |
|                               |             |         |            |                          |
|                               |             |         |            |                          |
| ~                             | Ê           | ,<br>↓  | $\bigcirc$ | 000                      |
| Вотчлист                      | Позиции     | Заказы  | Чат        | Еще                      |

При нажатии на позицию в списке можно увидеть подробную информацию о ней, включающую в себя следующие показатели:

Сумма - сумма инструмента в закрытой позиции.

Общий P/L (прибыль/убыток) - отображает общие прибыль/убыток по закрытой позиции. Время открытия - время открытия позиции.

Цена открытия - цена инструмента на момент открытия позиции.

Время закрытия - время открытия позиции.

Цена закрытия - цена инструмента на момент закрытия позиции.

| <              | <b>AUDCAD</b><br>SPOT 02.08.2024 |  |  |  |  |
|----------------|----------------------------------|--|--|--|--|
| Сумма          | +1K                              |  |  |  |  |
| Общий P/L      | ▼ -0.91 CAD                      |  |  |  |  |
| Время открытия | 31.07.2024 19:20:29              |  |  |  |  |
| Цена открытия  | 0.90205                          |  |  |  |  |
| Время закрытия | 31.07.2024 21:00:20              |  |  |  |  |
| Цена закрытия  | 0.90114                          |  |  |  |  |
|                |                                  |  |  |  |  |

## Заказы

#### Заказы

Вкладка "Заказы" отображает информацию об активных заявках, ожидающих наступления условий их исполнения.

Кнопка "Отменить все ордера" позволяет отменить все активные заявки.

Каждая заявка в таблице содержит следующую информацию: Категория и тикер инструмента. Создано - дата и время создания заявки. Тип заказа - тип и длительность заявки. Статус заявки.

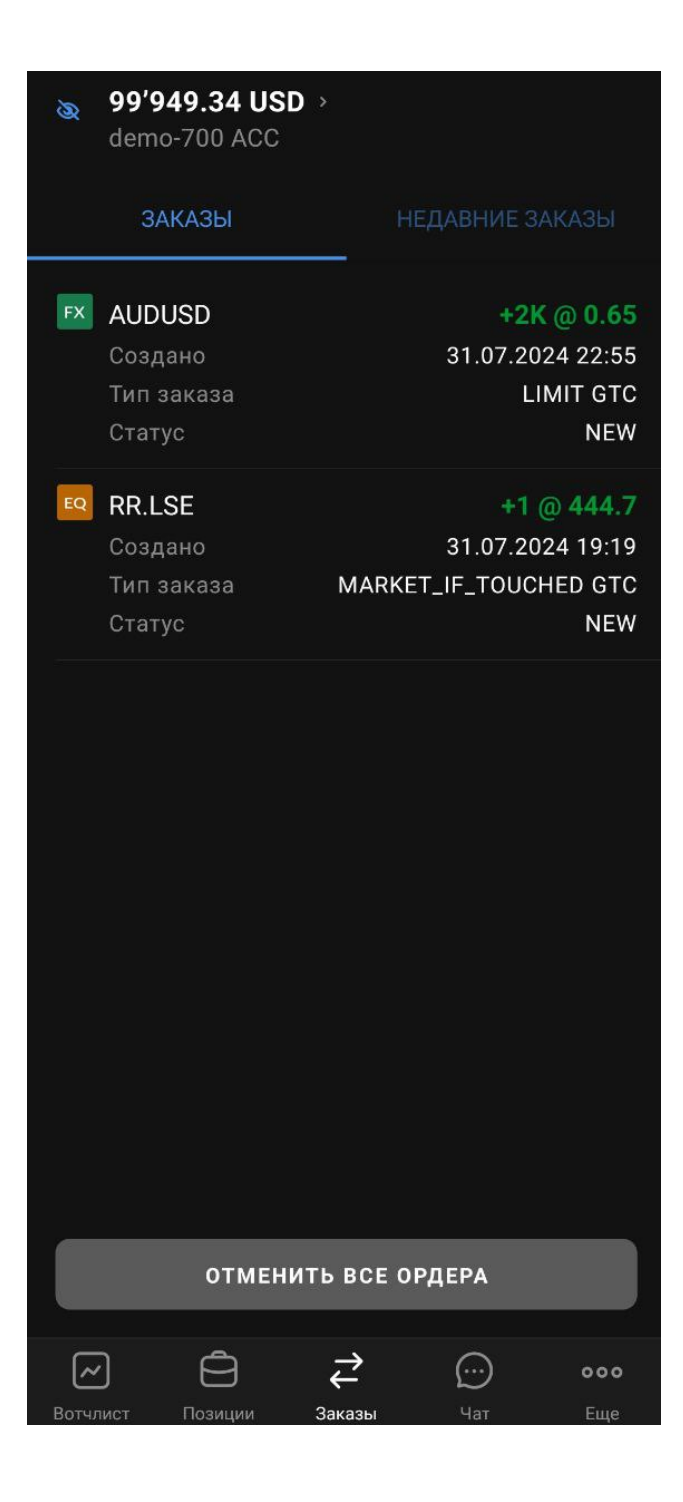

При нажатии на заявку, открывается окно с подробной информацией о ней: Поле "Сумма" отображает сумму инструмента в заявке и позволяет ее отредактировать. Поле "Цена" - отображает цену инструмента в заявке и позволяет ее отредактировать.

Рыночная цена - информация о текущей цене инструмента.

Сторона - сторона заявки (Купить/Продать).

Создано - дата и время создания заявки.

Изменено - дата и время последнего изменения заявки.

Цена - текущая цена инструмента в заявке.

Статус - текущий статус заявки. Во вкладке "Заявки" отображаются только заявки в статусе "NEW" (Новая).

Тип заказа - тип выставленной заявки.

ID заказа - уникальный идентификатор заявки в системе.

Кнопка "Отменить ордер" позволяет отменить размещенную заявку.

Кнопка "Заменить ордер" позволяет заменить размещенную заявку, если в текущей заявке были изменены сумма или цена.

Кнопка "Чат" в правом верхнем углу открывает чат с брокером по конкретной заявке.

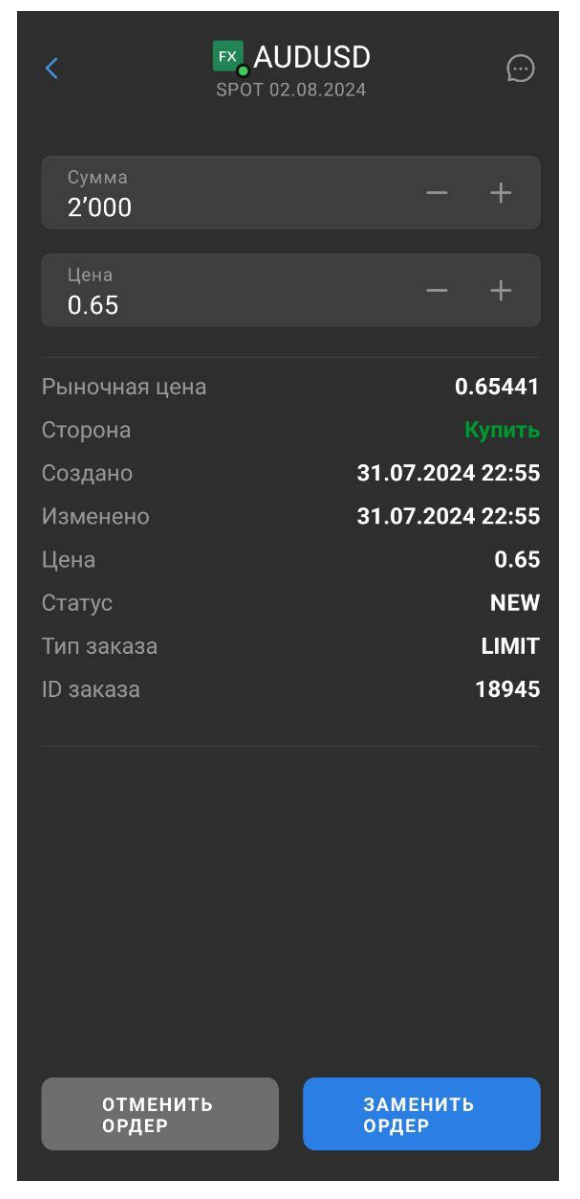

#### Недавние заказы

Вкладка содержит информацию о последних заявках в хронологическом порядке.

| Output     Output     Out |                         |
|----------------------------------------------------------------------------------------------------|-------------------------|
| ЗАКАЗЫ                                                                                                    | НЕДАВНИЕ ЗАКАЗЫ         |
| AUDCAD                                                                                                    | <b>+1K @ 0.912</b>      |
| Создано                                                                                                    | 24.07.2024 18:08        |
| Тип заказа                                                                                                    | STOP GTC                |
| Статус                                                                                                    | NEW                     |
| AAPL.NASDAQ                                                                                                    | +1 @ 217.33             |
| Создано                                                                                                    | 24.07.2024 18:03        |
| Средняя цена                                                                                                    | 217.38                  |
| Тип заказа                                                                                                    | MARKET IOC              |
| Статус                                                                                                    | FILLED                  |
| AUDJPY                                                                                                    | +1K @ 101.239           |
| Создано                                                                                                    | 24.07.2024 18:01        |
| Средняя цена                                                                                                    | 101.237                 |
| Тип заказа                                                                                                    | MARKET IOC              |
| Статус                                                                                                    | FILLED                  |
| AUDCAD                                                                                                    | -1K @ 0.90925           |
| Создано                                                                                                    | 24.07.2024 18:01        |
| Средняя цена                                                                                                    | 0.90925                 |
| Тип заказа                                                                                                    | MARKET IOC              |
| Статус                                                                                                    | FILLED                  |
| FX AUDUSD                                                                                                    | +1K @ 0.65989           |
| Вотчлист Позиции Заказы                                                                                                    | <b>с</b> ооо<br>Чат Еще |

При нажатии на заявку открывается окно с информацией о ней.

| <             | SPOT 02.08.2024 | Ē               |
|---------------|-----------------|-----------------|
| Сумма и цена  |                 | -1K @ 0.90113   |
| Рыночная цена |                 | 0.90309         |
| Сторона       |                 | Продать         |
| Создано       | 31              | 1.07.2024 21:00 |
| Изменено      | 3 <sup>-</sup>  | 1.07.2024 21:00 |
| Цена          |                 | 0.90113         |
| Средняя цена  |                 | 0.90114         |
| Статус        |                 | FILLED @ 1000   |
| Тип заказа    |                 | MARKET          |
| ID заказа     |                 | 18944           |

Информационные поля в окне заявки аналогичны таковым во вкладке "Заявки".

Основные статусы для заявок в этой вкладке:

FILLED (исполнена) @ количество - заявка исполнена по изначально заданной в ней сумме инструмента

PARTIALLY FILLED (частично исполнена) @ количество - исполнена часть от изначально заданной в заявке сумме инструмента

REJECTED - заявка отклонена

CANCELLED - заявка отменена пользователем

## Чат

Экран "Чат" предназначен для связи клиента со службой поддержки. Содержит историю чатов, созданных ранее и кнопку "Новый чат", при нажатии на которую открывается модальное окно создания нового чата.

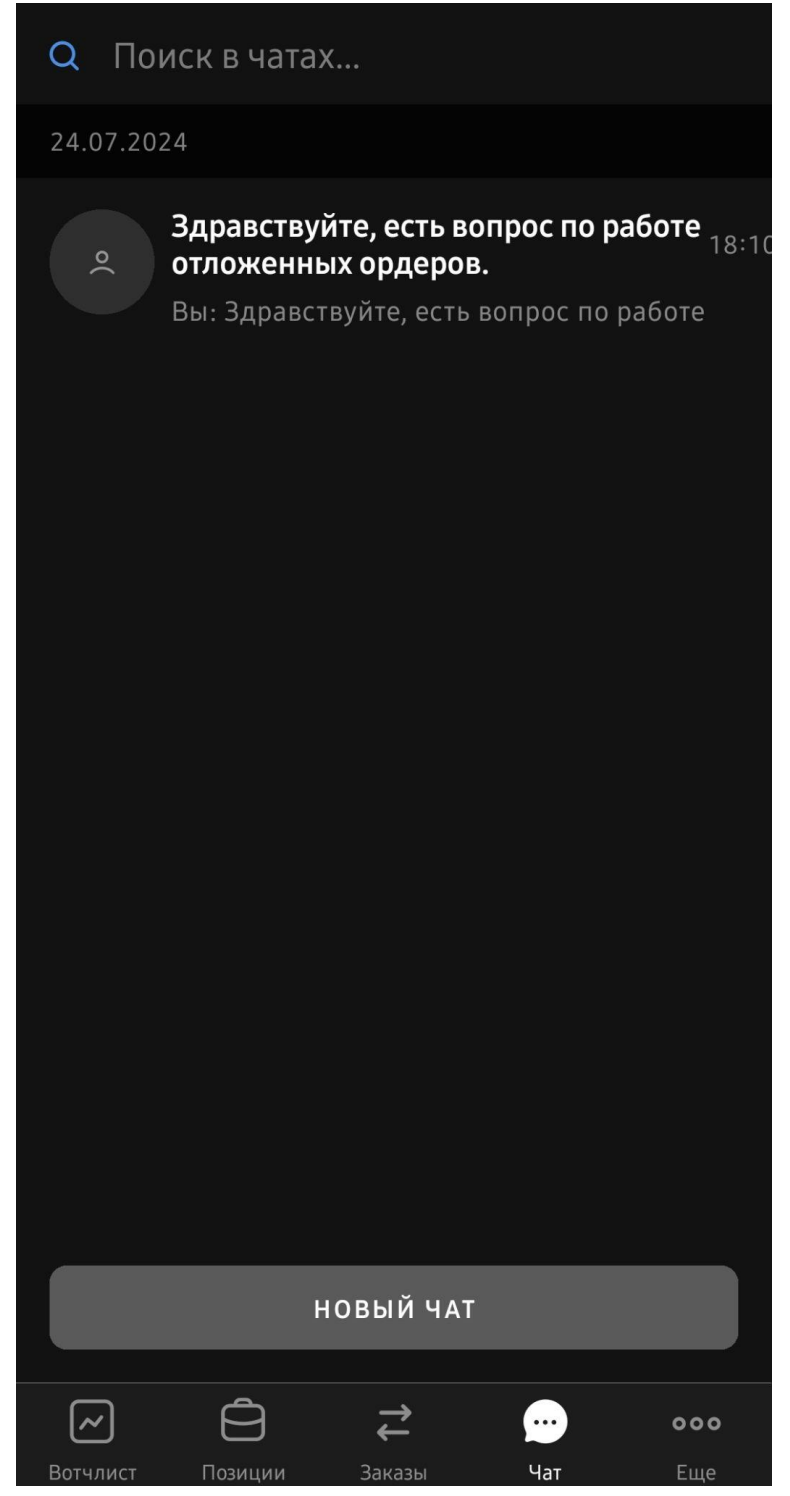

Модальное окно создания нового чата позволяет изложить суть возникшего вопроса в поле "Название нового чата" и направить запрос специалисту поддержки, нажав на кнопку "Создать".

| Q No     | иск в чатах                                    |                                                         |                                    |                                      |
|----------|------------------------------------------------|---------------------------------------------------------|------------------------------------|--------------------------------------|
| 24.07.20 | 24                                             |                                                         |                                    |                                      |
| ٥(       | <b>Здравствуй<br/>отложенны</b><br>Вы: Здравст | <b>іте, есть в</b><br>і <b>х ордеров</b><br>вуйте, есть | опрос по раб<br>3.<br>вопрос по ра | <b>боте</b> <sub>18:10</sub><br>боте |
| Нов      | ый чат                                         |                                                         |                                    |                                      |
| Наз      | вание нового ч                                 | ната                                                    |                                    |                                      |
|          | отмена                                         |                                                         | СОЗДАТЬ                            |                                      |
|          |                                                |                                                         |                                    |                                      |
|          | н                                              | ОВЫЙ ЧАТ                                                |                                    |                                      |
| Вотчлист | Позиции                                        | <b>ж</b><br>Заказы                                      | Чат                                | <b>ооо</b><br>Еще                    |

При создании чата будет открыто окно чата со специалистом поддержки.

## Еще

Экран "Еще" представляет собой раздел, содержащий настройки приложения и торговли, сопроводительные данные (такие как торговые новости, информация об обновлениях приложения, раздел помощи и информация о приложении), уведомления (справа указан счетчик их количества), историю сделок, информацию о финансовых операциях пополнения и вывода средств, информацию о текущих средствах, календарь дивидендов, ставки свопов, функциональность внутреннего перевода между счетами клиента, а также возможность выйти из текущего клиентского профиля.

| o(    | demo-701 ~<br>demo-701 ACC |     |
|-------|----------------------------|-----|
|       | Язык                       |     |
| ¢     | Уведомления                | 8 > |
| ٩     | История сделок             |     |
| Ē     | Транзакции                 |     |
| Đ     | Средства                   |     |
| €     | Перевод                    |     |
| E     | Новости                    |     |
| %     | Процентные ставки          |     |
|       | Календарь дивидендов       |     |
| ?     | Помощь                     |     |
| ~     |                            | ••• |
| Вотчл | ист Позиции Заказы Чат     | Еще |

При нажатии на наименование счета, открывается меню выбора счетов "Аккаунты":

| <            | Аккаунты |   |
|--------------|----------|---|
| TestSupport  |          | > |
| demo-328 ACC | Выбрано  | > |
|              |          |   |

В разделе можно выбрать активный счет и зайти внутрь него, нажав на его название.

В информационной карточке счета представлена следующая информация: Имя аккаунта - отображаемое название счета Группа аккаунтов - группа, в которую он включен счет, если таковая имеется Доступная сумма в валюте - сумма средств, доступная для торговли.

Общие активы - сумма текущих активов на счете.

Использование маржи - средства, которые вы уже использовали.

Ежедневная П/Л - дневная сумма прибылей и убытков по всем маржируемым позициям.

| Также,   | вы      | можете      | закрыть | счет    | нажав | на | кнопку | "Закрыть | аккаунт". |
|----------|---------|-------------|---------|---------|-------|----|--------|----------|-----------|
| <        |         | demo-328    | ACC     | Ø       |       |    |        |          |           |
| Имя акк  | аунта   |             | demo-3  | 28 ACC  |       |    |        |          |           |
| Группа а | аккаунт | OB          |         |         |       |    |        |          |           |
| Валюта   |         |             |         |         |       |    |        |          |           |
| Доступи  | ная сум | ма в валюте | 75'1    | 01 EUR  |       |    |        |          |           |
| Общие    | активы  |             | 92'458  | .03 EUR |       |    |        |          |           |
| Использ  | зование | е маржи     | 17'262  | 49 EUR  |       |    |        |          |           |
| Ежедне   | вная ПЈ | 1           | 88      | .66 EUR |       |    |        |          |           |
|          |         |             |         |         |       |    |        |          |           |
|          |         |             |         |         |       |    |        |          |           |
|          |         |             |         |         |       |    |        |          |           |
|          |         |             |         |         |       |    |        |          |           |
|          |         |             |         |         |       |    |        |          |           |
|          |         |             |         |         |       |    |        |          |           |
|          |         |             |         |         |       |    |        |          |           |
|          |         |             |         |         |       |    |        |          |           |
|          |         |             |         |         |       |    |        |          |           |
|          |         |             |         |         |       |    |        |          |           |
|          |         |             |         |         |       |    |        |          |           |
|          |         | Закрыть акі | каунт   |         |       |    |        |          |           |

Если в данном разделе нажать на кнопку "карандаш" в правом верхнем углу, откроется меню редактирования имени счета (аккаунта):

| <                          | demo-701 ACC                    | e e           |  |  |  |  |
|----------------------------|---------------------------------|---------------|--|--|--|--|
| Имя аккаунта               |                                 | demo-701 ACC  |  |  |  |  |
| Группа аккаун              | ТОВ                             |               |  |  |  |  |
| Валюта                     |                                 |               |  |  |  |  |
| Доступная сум              | іма в валюте                    | 99'465.02 USD |  |  |  |  |
| Общие активь               |                                 | 99'989.4 USD  |  |  |  |  |
| Редактировать имя аккаунта |                                 |               |  |  |  |  |
| Имя аккаун<br>demo-70      | <sup>Ta</sup><br>D <b>1 ACC</b> |               |  |  |  |  |
| отме                       | на со                           | ОХРАНИТЬ      |  |  |  |  |

### Язык

Раздел "Язык" позволяет выбрать язык интерфейса приложения.

| < |           | Язык |         |
|---|-----------|------|---------|
|   | English   |      |         |
| U | Испанский |      |         |
| = | Armenian  |      |         |
|   | Русский   |      | Выбрано |

#### Уведомления

В разделе "Уведомления" вы можете увидеть все уведомления, связанные с действиями на вашем счете, отсортированные по дате.

В экране "Еще" справа от пункта находится кнопка с красным фоном, которая показывает количество непрочитанных уведомлений.

| <          | Уведомления                                                      | 60                           |
|------------|------------------------------------------------------------------|------------------------------|
| 24.07.2024 | 1                                                                |                              |
|            | <b>Buy Australian Dollar vs Ca</b><br>Price: 0.912 CAD<br>Status | +1K A\$<br>912 C\$<br>New    |
| 0          | Buy Apple Inc +1 AAPL.<br>Price: 217.38 USD                      | NASDAQ<br>217.33 \$          |
| <b></b>    | <b>Buy Australian Dollar vs Ja</b><br>Price: 101.239 JPY         | <b>+1K A\$</b><br>101'239 ¥  |
|            | Sell Australian Dollar vs Ca<br>Price: 0.90925 CAD               | <b>-1K A\$</b><br>909.25 C\$ |
|            | Buy Australian Dollar vs U<br>Price: 0.65989 USD                 | <b>+1K A\$</b><br>659.89 \$  |
| <b>*</b>   | <b>Buy Australian Dollar vs Ca</b><br>Price: 0.90956 CAD         | <b>+1K A\$</b><br>909.59 C\$ |
| <b></b>    | <b>Sell Australian Dollar vs Jap</b><br>Price: 101.224 JPY       | 1K A\$<br>101'217 ¥          |
|            | <b>Buy Euro vs U. S. Dollar</b><br>Price: 1.08528 USD            | +1K€<br>1′085.29\$           |
|            |                                                                  |                              |

Также данный раздел содержит кнопку фильтра в правом верхнем углу, при нажатии на которую открывается окно настроек фильтра, позволяющее сортировать уведомления по трем основным параметрам: Диапазон которые приходили уведомления дат, в Статус (прочитано уведомления или нет) Тип уведомления (характер его содержания), включающий, в свою очередь, следующие виды уведомлений:

- Все уведомления
- Предупреждение клиента о достижении уровня маржи
- Маржа дилера
- Торговый дилер
- Клиентские транзакции

- Бэкофисные транзакции
- Торговля
- Проблемы при торговле
- Ответ торгового рынка
- Дневной отчет
- Конверсия
- Зачисление средств
- Чат

-

- Отказ в торговле
- Системное предупреждение
- Подтверждение сделки
- Валидация
- Стратегия
- Уведомление об изменении цены
- Профиль пользователя
- Вывод средств
- Копирование сделок

Торговая

идея

- Подтверждение расчетов
- Экономическое событие

Кнопка "Сохранить" позволяет сохранить выбранные настройки фильтра.

| < Фильтр                                            |  |
|-----------------------------------------------------|--|
| Период                                              |  |
| Today Yesterday Last week L                         |  |
| от<br>24.07.2023 С<br>К<br>24.07.2024 С             |  |
| Прочитано                                           |  |
| All Unread Read                                     |  |
| Тип                                                 |  |
| All                                                 |  |
| Предупреждение клиента о достижении<br>уровня маржи |  |
| Маржа дилера Торговый дилер                         |  |
| Клиентские транзакции                               |  |
| Бэкофисные транзакции Торговля                      |  |
| Проблемы при торговле                               |  |
| сохранить                                           |  |
|                                                     |  |

### История сделок

Раздел "История сделок" отображает исторические данные по различным объектам системы, отсортированные по дате события.

| <    |                                      | История сделок | 60                                                  |
|------|--------------------------------------|----------------|-----------------------------------------------------|
| 24.0 | 7.2024                               |                |                                                     |
| EQ   | AAPL.NASE<br>Тип сделки<br>Исполнено | DAQ            | +1 @ 217.38<br>DIRECT<br>24.07.2024 18:03           |
| FX   | AUDJPY<br>Тип сделки<br>Исполнено    | +              | 1000 @ 101.237<br>DIRECT<br>24.07.2024 18:01        |
| FX   | AUDCAD<br>Тип сделки<br>Исполнено    |                | <b>1000 @ 0.90925</b><br>DIRECT<br>24.07.2024 18:01 |
| FX   | AUDUSD<br>Тип сделки<br>Исполнено    |                | 1000 @ 0.65988<br>DIRECT<br>24.07.2024 18:01        |
| FX   | AUDCAD<br>Тип сделки<br>Исполнено    |                | 1000 @ 0.90956<br>DIRECT<br>24.07.2024 18:01        |
| FX   | AUDJPY<br>Тип сделки<br>Исполнено    |                | 1000 @ 101.224<br>DIRECT<br>24.07.2024 18:00        |
| FX   | EURUSD<br>Тип сделки<br>Исполнено    | +              | 1000 @ 1.08528<br>DIRECT<br>24.07.2024 18:00        |

Каждая запись о сделке содержит данные в следующем формате: Категория инструмента и его тикер.

Запись об объеме инструмента в сделке в формате "сумма инструмента @ цена инструмента". Цвет записи указывает на сторону сделки: Зеленый - покупка, красный - продажа.

Тип сделки - например, DIRECT (прямая).

При выборе сделки из списка, откроется окно с более подробной информацией о ней. Кроме вышеупомянутых полей, здесь отображается следующая информация:

Order ID - идентификатор заявки в системе, исполнение которой привело к формированию сделки.

Trade ID - идентификатор сделки в системе

Created (Создана) - дата и время формирования сделки в системе.

| <                | SDAQ             |
|------------------|------------------|
| Amount and price | +1 @ 186.61      |
| Total price      | 186.61           |
| Order type       | DIRECT           |
| Order ID         | 18920            |
| Trade ID         | 111759           |
| Created          | 31.07.2024 19:21 |

Фильтр в правом верхнем углу раздела позволяет отфильтровать сделки по трем основным параметрам:

| Диапазон | дат,  | В | которые  | совершались | сделки   |
|----------|-------|---|----------|-------------|----------|
| Сторона  | сделк | พ | (покупка | или         | продажа) |
| Тип      |       |   |          |             | сделки:  |
| -        |       |   |          |             |          |

- Все сделки
- Неизвестная сделка
- Прямая
- Закрытый ролловер
- Открытый ролловер
- Купон
- Дивиденды
- Расчет
- Перевод
- Комиссия за хранение
- Экспирация опциона
- Распределение опциона
- Будущая экспирация
- Выплата бонда
- Комиссия посредника
- Налог
- Сплит

#### - Денежный перевод

| Кнопка " | Сохранить" | позволяет сох | ранить выбран | ные настройки ( | фильтра. |
|----------|------------|---------------|---------------|-----------------|----------|
|          |            |               |               |                 |          |

| < Фильтр                            |
|-------------------------------------|
| Период                              |
| Today Yesterday Last week           |
| от<br>24.06.2024 СК<br>24.07.2024 С |
| Сторона                             |
| All Покупка Продажа                 |
| Тип сделки                          |
| All Незивестная сделка              |
| Прямая Закрытый ролловер            |
| Открытый ролловер Купон             |
| Дивиденды Расчет Перевод            |
| Комиссия за хранение                |
| Экспирация опциона                  |
| СОХРАНИТЬ                           |
|                                     |

### Транзакции

Раздел "Транзакции" отображает информацию о последних транзакциях, отсортированных по дате:

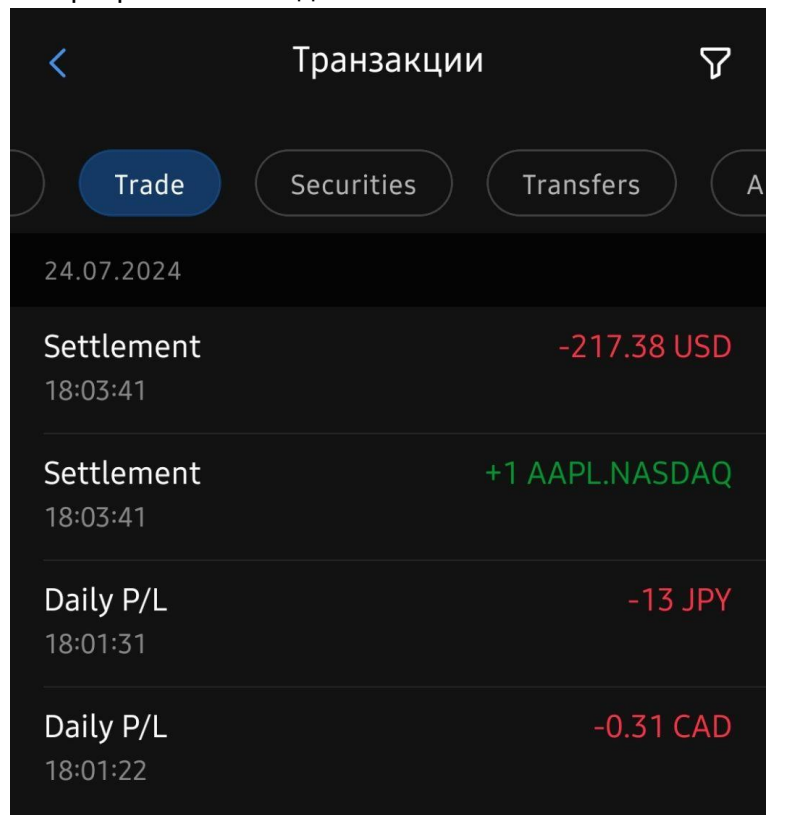

Верхнее меню-слайдер данного раздела предоставляет быстрый доступ к видам транзакций и предустановленным временным диапазонам отображения. Настройки данного фильтра позволяют группировать транзакции для отображения данных о транзакций одинакового вида в одной записи, а также сортировать транзакции по следующим характеристикам:

| Диаг | азон        | дат,     | в    |   | кото   | орые     | проходили |      | транзакции  |
|------|-------------|----------|------|---|--------|----------|-----------|------|-------------|
| Тип  | транзакции, | включаюц | ций, | в | СВОЮ   | очередь, | следующие | виды | транзакций: |
| -    |             |          |      |   |        |          |           |      | Наличные    |
| -    |             |          |      |   |        |          |           |      | Торговля    |
| -    |             |          |      |   | Ценные | e        |           |      | бумаги      |
| -    |             |          |      |   |        |          |           |      | Переводы    |
| _    |             |          |      |   |        |          |           |      |             |

- Дополнительные выплаты

Кнопка фильтра в правом верхнем углу экрана позволяет настроить отображение различных типов транзакций за указанный период.

Ползунок "Группа" позволяет сгруппировать транзакции в списке по их типу. Настройка "Показать" позволяет выбрать тип отображаемой транзакции:

- Cash (валютные) - например, зачисления или списания на счет - Trade (торговые) - транзакции, сформированные в результате сделок, например, торговые расчеты, прибыль/убыток по сделке

- Securities (ценные бумаги) - транзакции, связанный с ценными бумагами. Например, комиссия за хранение.

- Transfer (трансфер) - транзакции между своими счетами. - Additional fees (дополнительные комиссии)

Настройка "Период" позволяет выбрать период отображения транзакций из заранее предложенных вариантов или сформировать такой вручную, выбрав даты начала и окончания периода.

Кнопка "Сохранить" позволяет сохранить выбранные настройки фильтра.

| < 0                      | Фильтр                       |
|--------------------------|------------------------------|
| Группа                   |                              |
| Показать                 |                              |
| Cash Trade               | Securities                   |
| Период                   |                              |
| Today Yester             | day Last week L              |
| <sup>от</sup> 24.07.2024 | к<br>24.07.2024 <sup>Ё</sup> |
|                          |                              |
|                          |                              |
|                          |                              |
|                          |                              |
|                          |                              |
| co                       | ХРАНИТЬ                      |

#### Средства

Раздел "Средства" отображает информацию об остатке средств на счете и пополнениях/выводах средств, а также содержит кнопку запроса на транзакцию.

Записи в таблице сгруппированы по дате и содержат следующую информацию:

- Направление транзакции Deposit (пополнение) или Withdrawal (вывод).
- Сумма транзакции
- Время проведения транзакции
- Комментарий, содержащий информацию о пользователе и счете
- Статус транзакции (New новая, Cancelled отмененная, Executed исполненная)

| <                          | <b>75'108.1</b><br>Доступная с                        | 5 EUR<br><sub>умма</sub> | •••••• EUR<br>Доступная<br>криптовалюта | ₹                                           |
|----------------------------|-------------------------------------------------------|--------------------------|-----------------------------------------|---------------------------------------------|
| 10.0                       | 07.2024                                               |                          |                                         |                                             |
| Der<br>12:0<br>Tran<br>dem | Dosit<br>D3:18<br>Isfer for creditin<br>Io-328        | g to the b               | rokerage account                        | +2'000 USD<br>New !<br>#435,                |
| Der<br>11:5<br>Tran<br>dem | <b>Dosit</b><br>52:09<br>Isfer for creditin<br>Io-328 | g to the b               | rokerage account                        | + <b>1'500 USD</b><br>New <b>!</b><br>#435, |
| Der<br>11:3<br>Tran<br>dem | <b>Dosit</b><br>35:29<br>Isfer for creditin<br>10-328 | g to the b               | rokerage account                        | +1'000 USD<br>New !<br>#435,                |
|                            |                                                       |                          |                                         |                                             |
| Der<br>09:2<br>Tran<br>dem | Dosit<br>27:57<br>Isfer for creditin<br>Io-328        | g to the b               | rokerage account                        | +500 USD<br>New !<br>#435,                  |

Кнопку создания транзакции в правом верхнем углу экрана позволяет создать "Запрос на транзакцию" - вывод средств или депозит. Данная форма позволяет выбрать валюту, платежную систему, сумму и счет, на который необходимо вывести средства, указать комментарий для вывода, а также указать платежные реквизиты счета, на который будет осуществляться вывод.

После нажатия кнопки "Запрос на вывод средств", запись о запросе появится в списке раздела.

| <               | Запрос на транзакцию |              |        |  |  |  |
|-----------------|----------------------|--------------|--------|--|--|--|
| Выв             | од средств           | Депозит      |        |  |  |  |
| Валюта<br>USD   |                      |              | ~      |  |  |  |
| Платеж<br>SWIFT | ная система<br>-     |              | ~      |  |  |  |
| Сумм            | a                    |              | +      |  |  |  |
| Доступна        | я сумма              | 99'782.      | 62 USD |  |  |  |
| Π               | атежные              | Вручную      |        |  |  |  |
| Вывести         | 1 на                 |              | ~      |  |  |  |
| Комм            | ентарий              |              |        |  |  |  |
|                 |                      |              |        |  |  |  |
| Итого           |                      |              | 0 USD  |  |  |  |
|                 | ЗАПРОС НА ВІ         | ывод средств |        |  |  |  |

Если в окне выбрать опцию "Вручную", откроется дополнительная форма для ввода данных о получателе:

Детали бенефициара

- Банк бенефициара
- SWIFT
- Бенефициар
- Номер аккаунта

-

Промежуточный

- Корреспондентский банк
- SWIFT
- Аккаунт
- Комментарий

| < Запрос на транзакцию  |       |
|-------------------------|-------|
| Детали бенефициара      |       |
| Банк бенефициара*       |       |
| SWIFT*                  |       |
| Бенефициар*             |       |
| Номер аккаунта*         |       |
| Код IBAN*               |       |
| Промежуточный банк      |       |
| Корреспондентский банк  |       |
| SWIFT                   |       |
| Аккаунт                 |       |
| Итого                   | 0 USD |
| ЗАПРОС НА ВЫВОД СРЕДСТВ |       |

Если в окне "Запрос на транзакцию" нажать на кнопку "Депозит" в правом верхнем углу экрана, откроется окно "Запрос на транзакцию", с активным подразделом депонирования средств, позволяющее создать заявку на пополнение счета средствами. Данная форма позволяет выбрать валюту, платежную систему, сумму данные

назначения платежа заполняются при этом автоматически, а также указать платежные реквизиты счета, с которого будет осуществляться пополнение:

| < Запрос на транзакцию                                              |                    |
|---------------------------------------------------------------------|--------------------|
| Вывод средств                                                       | Депозит            |
| Валюта<br>USD                                                       | $\sim$             |
| Платежная система<br>SWIFT                                          | $\sim$             |
| Payment purpose<br>Transfer for crediting t<br>account #898, demo-7 | o the brokerage    |
| Сумма                                                               | - +                |
| Детали депозита                                                     |                    |
| Корреспондентский банк                                              |                    |
| Название                                                            | Correspondent bank |
| SWIFT GYSANPDAXXX                                                   |                    |
| Счет                                                                | BankYT             |
| Банк бенефициара                                                    |                    |
| Имя бенефициара                                                     | Beneficiary bank   |
| SWIFT                                                               | GYSANPDAXXX        |
| Имя                                                                 | Bank               |
| Спот                                                                | 11                 |
| ЗАПРОС НА                                                           | а депозит          |

При выборе опции "Вручную", откроется форма аналогичная таковой при ручном выводе средств.

## Перевод

| <                  | Перевод |               |
|--------------------|---------|---------------|
| от<br>demo-701 ACC |         | ~             |
|                    | î↓      |               |
| к<br>demo-701 ACC  |         | ~             |
| usd<br>1000        |         | ×             |
| Доступная сумма    |         | 99'540.64 USD |
|                    |         |               |
|                    |         |               |
|                    |         |               |
|                    |         |               |
|                    |         |               |
| СБРОС              |         | ПЕРЕВОД       |

Раздел "Перевод" позволяет осуществить внутренний перевод средств на Платформе между счетами одного клиента.

### Новости

Раздел "Новости" отображает новостную ленту финансовой аналитики, содержит кнопки, позволяющие отфильтровать статьи по торговым инструментам и источникам.

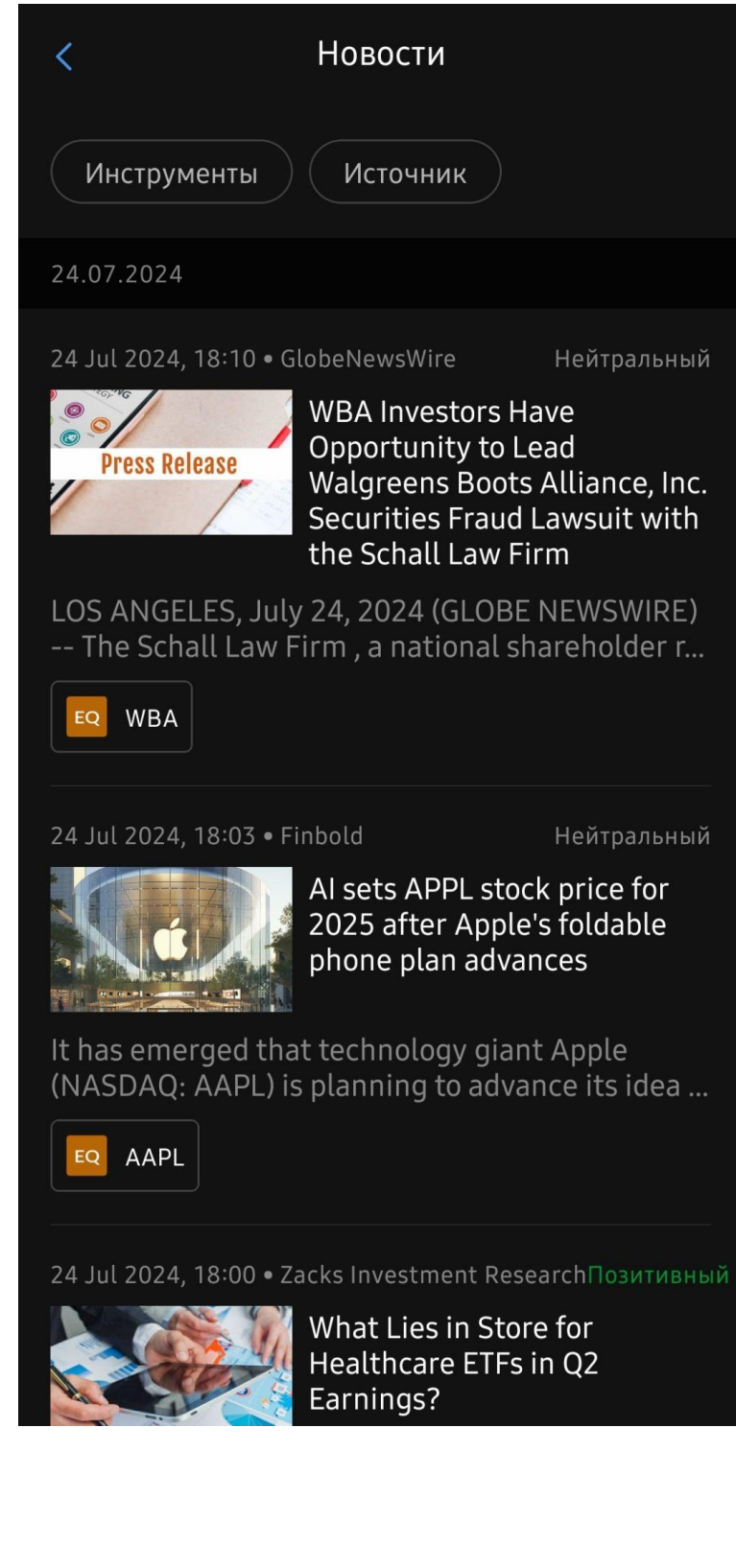

#### Процентные ставки

Раздел "Процентные ставки" отображает информацию о свопах по инструментам в процентах годовых, а также информацию о MPI (минимальный ценовой инкремент) инструмента и его размере пипса. Также данный экран содержит кнопку фильтра для навигации по инструментам.

| <   | Процентны                 | е ставки 💁      |
|-----|---------------------------|-----------------|
| C   | <b>२</b> Поиск по названи | ию инструмента  |
| FX  | EURUSD                    |                 |
|     | Размер точки (MPI)        | 0.00001         |
|     | Размер пипса              | 0.0001          |
|     | Своп шорт                 | 1 Процент в год |
|     | Своп лонг                 | 2 Процент в год |
| FX  | EURUSD                    |                 |
|     | Размер точки (MPI)        | 0.00001         |
|     | Размер пипса              | 0.0001          |
|     | Своп шорт                 | 0 Процент в год |
|     | Своп лонг                 | 0 Процент в год |
| FX  | AUDUSD                    |                 |
|     | Размер точки (МРІ)        | 0.00001         |
|     | Размер пипса              | 0.0001          |
|     | Своп шорт                 | 0 Процент в год |
|     | Своп лонг                 | 0 Процент в год |
| FX  | AUDUSD                    |                 |
|     | Размер точки (МРІ)        | 0.00001         |
|     | Размер пипса              | 0.0001          |
|     | Своп шорт                 | 0 Процент в год |
|     | Своп лонг                 | 0 Процент в год |
| CFD | XAUUSD                    |                 |
|     | Размер точки (MPI)        | 0.01            |

Фильтр раздела позволяет группировать инструменты по категории и типу актива.

| < Фильтр                     |  |
|------------------------------|--|
| Тип актива                   |  |
| All Валюта Акция             |  |
| Облигация Индекс Товар       |  |
| GDR Облигация                |  |
| Трекер сертификат ЕТF        |  |
| Государственная облигация    |  |
| Alternative investment fund  |  |
| Категории                    |  |
| All CFD CFD CASH Cash        |  |
| EQ Equity FU Futures         |  |
| BO Bonds OP Options FX Forex |  |
| Срок                         |  |
| сохранить                    |  |
|                              |  |

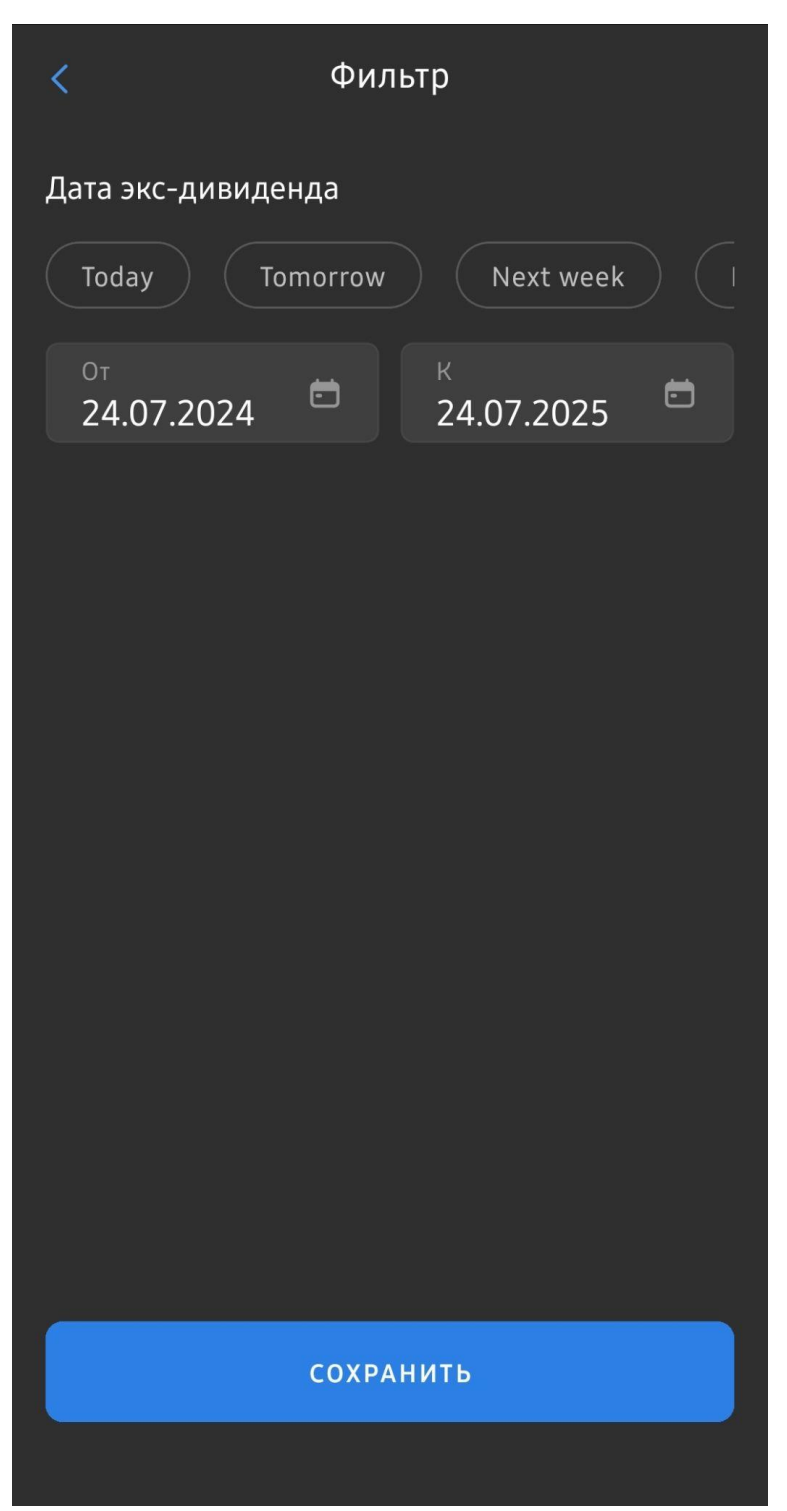

Фильтр раздела "Календарь дивидендов" позволяет настраивать отображение дивидендов по выбранному диапазону значения "Дата экс-дивиденда".

### Помощь

Раздел "Помощь" экрана "Еще" содержит справочную информацию об экранах приложения: "Вотчлист", "Позиции", "Заказы" и "Чат".

| <         | Помощь |   |
|-----------|--------|---|
| Watchlist |        | > |
| Positions |        | > |
| Orders    |        | > |
| Chat      |        | > |
|           |        |   |

#### Заметки о выпуске

| < Заметки о выпуске                                    |
|--------------------------------------------------------|
| 2024 2023 2022 2021                                    |
| JUL                                                    |
| Мобильное приложение 19 Июл 2024<br>19 Jul 2024        |
| Мобильное приложение 05 Июл 2024<br>05 Jul 2024        |
| ИЛГ                                                    |
| <b>Мобильное приложение 28 Июн 2024</b><br>28 Jun 2024 |
| <b>Мобильное приложение 07 Июн 2024</b><br>07 Jun 2024 |
| МАҮ                                                    |
| Мобильное приложение 31 Май 2024<br>31 May 2024        |
| <b>Мобильное приложение 24 Май 2024</b><br>24 Мау 2024 |
| <b>Мобильное приложение 17 Май 2024</b><br>17 Мау 2024 |
| APR                                                    |
| MaGuer                                                 |

Раздел "Заметки о выпуске" экрана "Еще" содержит информацию об изменениях в функциональности приложения при еженедельных обновлениях. Также раздел позволяет просматривать списки обновлений за разные периоды.

### Детали аккаунта

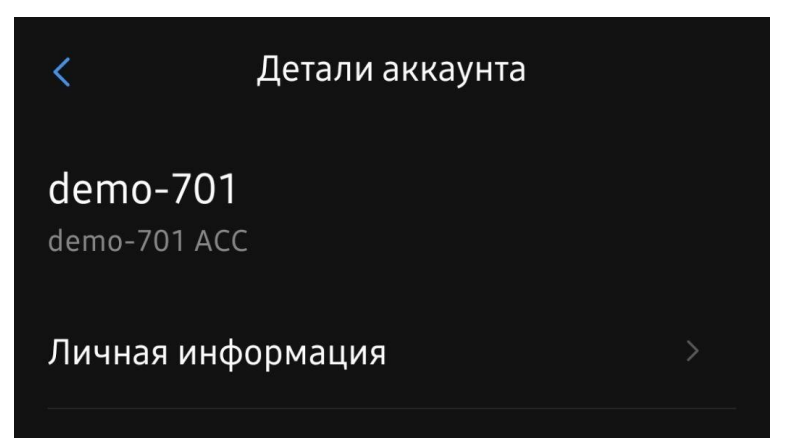

Раздел "Детали аккаунта" содержит информацию о личных данных клиента: имя, фамилия, электронная почта и номер мобильного телефона. Доступ к экрану с личными данными клиента осуществляется при нажатии на кнопку "Личная информация"

#### Настройки торговли

| < Настройки торговли                                                                                              |
|----------------------------------------------------------------------------------------------------|
| ПРЕДПОЧТИТЕЛЬНАЯ ВАЛЮТА                                                                                           |
| USD EUR GBP AUD                                                                                                   |
| РЕЖИМ ЦЕНООБРАЗОВАНИЯ                                                                                             |
| ЛУЧШИЙ VWAP SWEEP                                                                                                 |
|                                                                                                    |
| СТИЛЬ МАРЖИ МТ5                                                                                                   |
| ПОДТВЕРЖДЕНИЕ ЗАКАЗА                                                                                              |
| ИСПОЛЬЗОВАТЬ РОЗНИЧНЫЙ РЕЖИМ ДЛЯ<br>СТОП-ОРДЕРОВ                                                                  |
| Розничный режим означает, что цена исполнения<br>стоп-лосса отслеживается на той же стороне, что и<br>исполнение. |
|                                                                                                    |
|                                                                                                    |

Раздел "Настройки торговли" экрана "Еще" позволяет задать торговые настройки по умолчанию:

Предпочтительная валюта - валюта отображения в приложении.

Режим ценообразования - позволяет выбрать тип цен, присылаемый провайдером:

Pricing mode BEST - строго рекомендуется для розничных клиентов, торгующих небольшими объемами. Данный режим ценообразования обеспечивает наилучшие

доступные цены предложения и спроса на рынке в данный момент времени, так как он может быть предоставлен вашим поставщиком(ами) ликвидности.

Pricing mode VWAP - строго рекомендуется для профессиональных клиентов, торгующих большими объемами. Средневзвешенная цена портфеля на текущий момент времени, предоставленная вашим поставщиком(ами) ликвидности.

Pricing mode SWEEP - строго рекомендуется для профессиональных клиентов, торгующих большими объемами - устанавливается худшая на данный момент цена портфеля, гарантирующая необходимый объем, поскольку он может быть обеспечен вашим поставщиком(ами) ликвидности.

Стиль маржи MT5 - включает вид отображения маржи как в системе MT5 (MetaTrader 5). Подтверждение заказа - включает отображение окна подтверждения заявки по сделке.

Настройка "Использовать розничный режим для стоп-ордеров" означает, что цена исполнения Stop-Loss отслеживается на той же стороне, что и исполнение.

Настройка "Торговые суммы" - позволяет выбрать и отредактировать отображение по умолчанию линейки торговых объемов, а также их значений для различных активов.

#### Частота обновления данных

Для оптимизации производительности системы можно настроить частоту обновления входящих данных (подписок на цены). Каждый показатель можно настраивать отдельно. Частота обновления влияет на производительность браузера. При малом времени обновления браузеру может потребоваться много времени для ответа на команды.

Кнопка "Сбросить настройки частот" сбрасывает настройку до предопределенного варианта "Normal".

| <ul> <li>Частота обновления данны</li> </ul>                                                                  | ыX     |  |
|----------------------------------------------------------------------------------------------------|--------|--|
| приложения. при очень низких временах<br>обновления ваше приложение может<br>медленно реагировать на команды. |        |  |
| ПРЕДУСТАНОВКА                                                                                                 |        |  |
| Медленн<br>о Нормаль<br>но Бь                                                                                 | істро  |  |
| ЧАСТОТА, С                                                                                                    |        |  |
| Цена<br>0.5                                                                                                   | ~      |  |
|                                                                                                    |        |  |
| Баланс<br>2                                                                                                   | $\sim$ |  |
|                                                                                                    |        |  |
| Позиция<br>1                                                                                                  | ~      |  |
|                                                                                                    |        |  |
| Глубина рынка<br>2                                                                                            | ~      |  |
|                                                                                                    |        |  |
| СБРОСИТЬ НАСТРОЙКИ ЧАСТОТ                                                                                     |        |  |
|                                                                                                    |        |  |

### Настройки безопасности

Раздел "Настройки безопасности" позволяет задать время автоматического выхода из системы при неактивности.

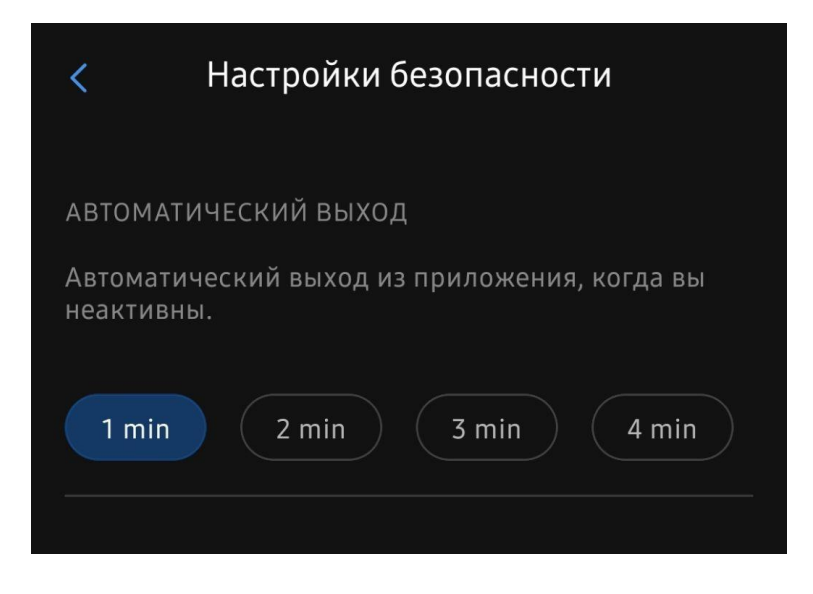

### Сбросить настройки

Раздел «Сброс настроек» позволяет сбросить настройки клиента к настройкам по умолчанию для: всех настроек, всех настроек, кроме Вотчлистов, а также сбросить настройки только для Вотчлистов.

| <                         | Сбросить настройки        | 1     |
|---------------------------|---------------------------|-------|
| ВСЕ НАСТРО                | йки                       |       |
| Торговля, бе<br>вотчлисты | езопасность, внешний вид, | СБРОС |
| ВСЕ НАСТРО                | ЙКИ, КРОМЕ ВОТЧЛИСТОВ     | 3     |
| Торговля, бе              | езопасность, внешний вид  | СБРОС |
| вотчлисты                 | I                         |       |
| FX                        |                           | СБРОС |
|                           |                           |       |

### О приложении

Раздел "О приложении" отображает текущую версию приложения.

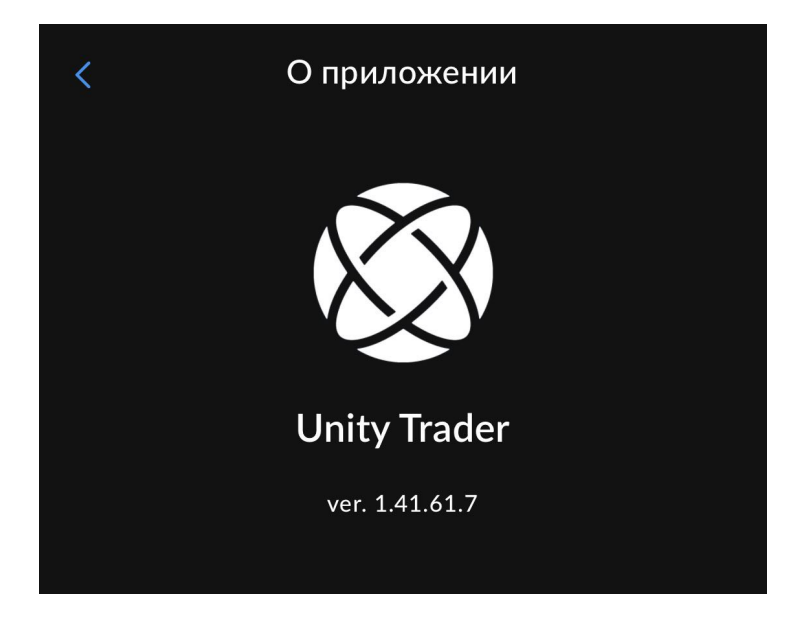

### Выход

Нажимая «Выход», пользователь выходит из профиля приложения и возвращается на экран входа в систему.